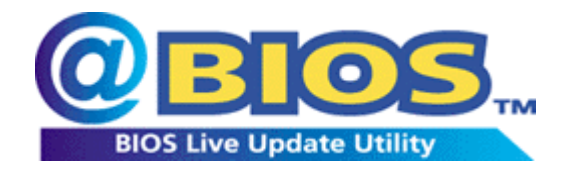

@BIOS is the first Windows BIOS live update utility. This is smart BIOS update software. It helps you to download the latest BIOS from the Internet and update it. With the help of @BIOS, updating BIOS is no more than a click!!

The steps below guide you how to update BIOS using the @BIOS utility.

Please note that because updating BIOS has potential risk, please do it with caution!! We are sorry that Gigabyte Technology Co., Ltd is not responsible for damages of system because of incorrect manipulation of updating BIOS to avoid any claims from end-users.

This is a Windows-based utility and if your O.S. is not stable enough, you will run at more risk of BIOS flashing failure. Therefore, if you ever encounter instability in Windows, we recommend that you use Q-Flash<sup>T</sup> in BIOS or flash utility in DOS to update BIOS.

### Before You Start.....

- 1. If your system supports Intel Hyper-Threading technology, please kindly disable the function in the BIOS.
- 2. Please close all applications and TSR (such as anti-virus program) under Windows to avoid unexpected error whiling BIOS update.
- 3. Connect your PC to the Internet.
- Install @BIOS to Windows (you may download the latest version at Gigabyte's website: <u>http://ftp.gigabyte.com.tw/MotherBoard/FileList/Driver/driver\_gbttools\_gbt\_@bios.exe</u>, or from attached motherboard driver CD).
- 5. Make sure your motherboard supports @BIOS utility by selecting **About this program** option in @BIOS.

#### **Exploring @BIOS Screen:**

|                    | 🏟 Gigabyte @BIOS W                                                                                        | riter for Win9x/ME/NT4/2000/XP                                    |   |                                              |
|--------------------|----------------------------------------------------------------------------------------------------|-------------------------------------------------------------------|---|----------------------------------------------|
|                    | Current Mainboard Info<br>Flash Memory Type:<br>Flash Memory Size:<br>BIOS Model Version<br>Information : | SST 39SF020 /5V<br>2M Bits (00000-3FFFF)<br>AMI BIOS GA-7VRXP F10 |   | Motherboard<br>information<br>for reference. |
| Check to perform   |                                                                                                    | Lindate New BIOS                                                  | 7 | Click to begin updating                      |
| these tasks when   | Class DML Date Date                                                                                       |                                                                   |   | BIUS                                         |
| flashing BIOS. The | Clear DMI Data Poo                                                                                        | Save Current BIUS                                                 |   | BIOS file                                    |
| defaults are set   | Clear PnP Data Poo                                                                                        | About this program                                                |   |                                              |
| defaults are set   | 🔲 SMI Flash Support                                                                                       | Exit                                                              |   | Click to see chipsets                        |
| un-checked.        |                                                                                                    |                                                                   |   | and brands of Flash                          |
| Progress bar       | -                                                                                                    | 100%                                                              |   | ROM supported.                               |
|                    | Done                                                                                                    |                                                                   |   |                                              |

### Part 1. Update BIOS via the Internet

One of the most fantastic features of @BIOS is that you can update BIOS via the Internet without saving the latest BIOS file in advance. @BIOS will find the most up-to-date BIOS for you, saving you much time looking for the exact BIOS file that matches your motherboard.

In the following section, we take GA-7VRXP as the example to guide you how to flash BIOS from an older version to the latest version, for example, from F10 to F12.

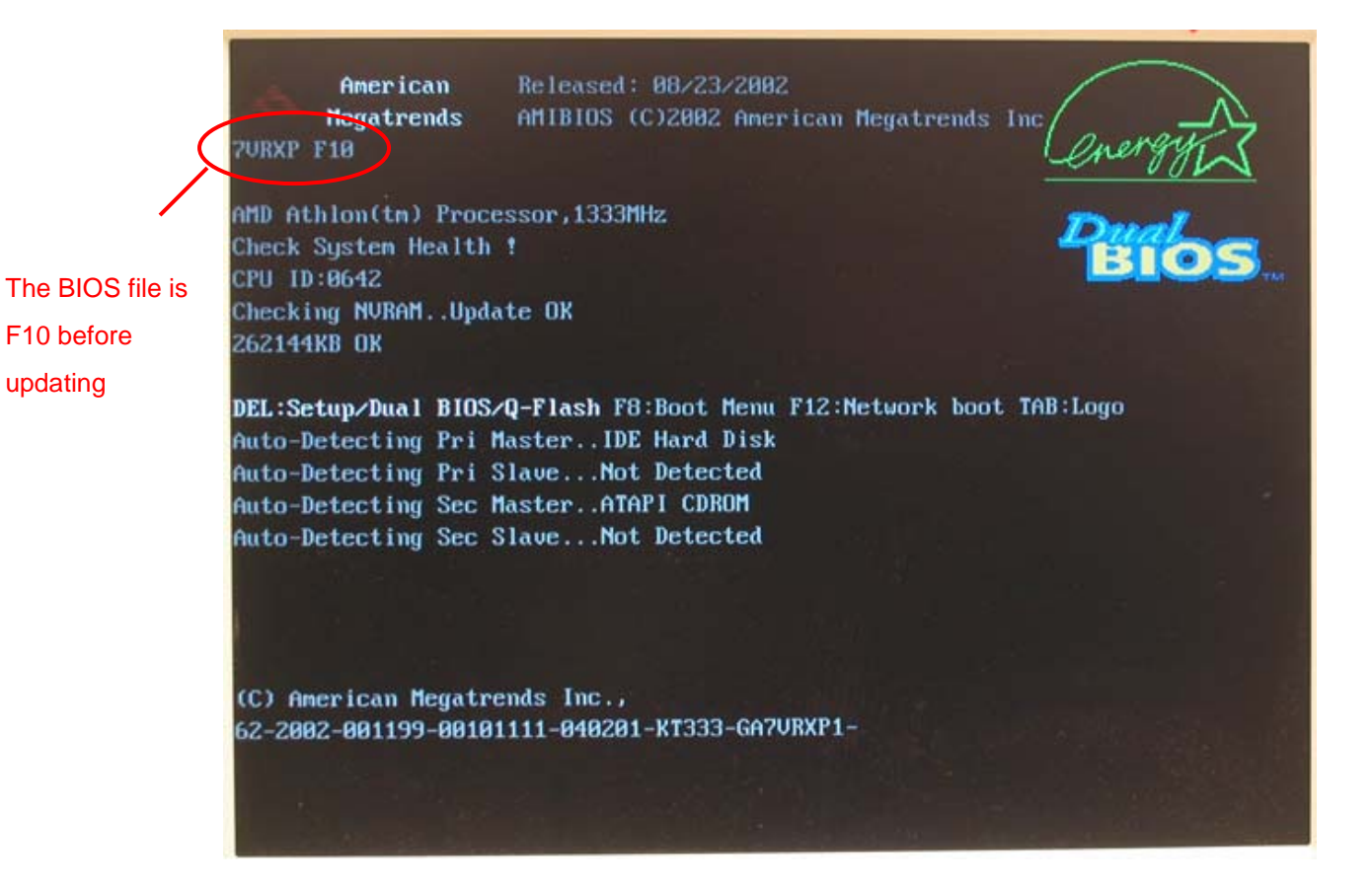

Before you start: Please connect to the Internet and open @BIOS in Windows.

### Steps:

Check Internet Update item and then press Update New BIOS button.
 You can also begin Step1 with Save Current BIOS item if you want to save the current BIOS data for backup purpose.

| 🗬 Gigabyte @BIOS W                  | riter for Win9x/ME/NT4/2000/XP                            | × |  |
|-------------------------------------|-----------------------------------------------------------|---|--|
| Current Mainboard Info              |                                                           |   |  |
| Flash Memory Type:                  | SST 39SF020 /5V                                           |   |  |
| Flash Memory Size:                  | 2M Bits (00000-3FFFF)                                     | - |  |
| BIOS Model Version<br>Information : | BIOS Model Version AMI BIOS GA-7VRXP F10<br>Information : |   |  |
| mternet Update                      | Update New BIOS                                           | ] |  |
| 🔽 Clear DMI Data Poo                | I Save Current BIOS <sup>ル</sup>                          |   |  |
| 🔲 Clear PnP Data Poo                | I About this program                                      |   |  |
| 🔲 SMI Flash Support                 | Exit                                                      |   |  |
|                                     | 100%                                                      |   |  |
| Done                                |                                                           |   |  |

Later, you will see a dialog box containing a list of servers from which you can download BIOS files pop up.

 Choose the server that is closest to your area and press OK. For example, choose Gigabyte @BIOS server 1 in Taiwan.

| 🛷 Gigaby                            | te @BIOS Writer for Win9x/ME/NT4/2000/XP 📃 👂                                                                                                    | < |
|-------------------------------------|----------------------------------------------------------------------------------------------------|---|
| Current M<br>Flasb<br>Flast<br>BIOS | Tainboard Info<br>Memory Type: USST 39SE020 /5\/<br>Please select @BIOS server site<br>Please select @BIOS server site :                                                     |   |
| Inte<br>☐ Cle<br>☐ Cle<br>☐ SM      | Gigabyte @BIOS server 1 in Taiwan<br>Gigabyte @BIOS server 2 in Taiwan<br>Gigabyte @BIOS server in China<br>Gigabyte @BIOS server in Japan<br>Gigabyte @BIOS server in U.S.A |   |
|                                     | 100%                                                                                                    |   |
| Connect to                          | @BIOS server(Wait a moment)                                                                                                    | T |

After you press the **OK** button, @BIOS will begin searching for the latest BIOS for your motherboard from the Internet and you'll see a dialog box pop up showing the latest BIOS version later.

| ¢.                      | Gigabyte @BIOS Writer for Win9x/ME/NT4/2000/XP 🛛 🔀                                                                                                    |
|-------------------------|----------------------------------------------------------------------------------------------------|
| The latest BIOS version | Gigabyte @BIOS Writer for Win9x/ME/NT4/2000/XP         Current Mainboard Info         Please select one file to update         VARNING: Before you select the model name from the list below, please select the exact model name on youe mainboard. If you select the wrong model name to update the BIOS, your computer would not boot.         Modal Name : GA-7VFIXP         VIA KT333, AMI BIOS, Ver. F12         Image: Cancel         100% |

3. Press **OK** button in the dialog box to begin downloading BIOS file from the Internet.

| Flash Memory Type:                  | SST 39SF020 /5V<br>2M Bits (00000-3FFFF) |            |                         |
|-------------------------------------|------------------------------------------|------------|-------------------------|
| Flash Memory Size:                  |                                          |            |                         |
| BIOS Model Version<br>Information : | AMI BIOS GA-7VRXP F10                    |            |                         |
| 🔽 Internet Update                   | Update No                                | ew BIOS    |                         |
| 🔲 Clear DMI Data Poo                | Save Curre                               | ent BIOS 🗸 |                         |
| 🖵 Clear PnP Data Poo                | About this                               | program    |                         |
| 🔲 SMI Flash Support                 | Exi                                      | t i        |                         |
|                                     | 35%                                      |            | @BIOS is downloading BI |
|                                     |                                          |            | file from the Internet  |

After downloading the BIOS, a dialog box will pop up asking you "Do you want to Update BIOS?"

4. Click **OK** to begin flashing BIOS.

| Current Mainboard Info<br>Flash Memory SST 39SF020 /5V<br>Flash Memory Size: 2M Bits (00000-3FFFF)<br>BIOS Model Message<br>Version Info<br>Version Info<br>Clear DMI<br>Clear PnP I<br>SMI Flash Support Exit | 🏟 Gigabyte @BIOS W                                                               | riter for Win9x/ME/NT4/2000/XP                 | × |
|----------------------------------------------------------------------------------------------------|----------------------------------------------------------------------------------|------------------------------------------------|---|
| Version Info                                                                                                    | Current Mainboard Info<br>Flash Memory<br>Flash Memory Size:<br>BIOS Model Messa | SST 39SF020 /5V<br>2M Bits (00000-3FFFF)<br>ge |   |
|                                                                                                    | ✓ Internet Up<br>☐ Clear DMI<br>☐ Clear PnP I<br>☐ SMI Flash Support             | Do you want to Update BIOS ?                   |   |
| 100% Backup Flash Memory(Waiting about ten second)                                                                                                    | Backup Flash Memory(V                                                            | 100%<br>Vaiting about ten second)              |   |

The status of BIOS flashing procedure will be shown at the bottom of the window.

| 🛷 Gigabyte @BIOS W                                                                                        | riter for Win9x/ME/NT4/2000/XP 🛛 🛛                                |                                         |
|----------------------------------------------------------------------------------------------------|-------------------------------------------------------------------|-----------------------------------------|
| Current Mainboard Info<br>Flash Memory Type:<br>Flash Memory Size:<br>BIOS Model Version<br>Information : | SST 39SF020 /5V<br>2M Bits (00000-3FFFF)<br>AMI BIOS GA-7VRXP F10 |                                         |
| 🔽 Internet Update                                                                                         | Update New BIOS                                                   |                                         |
| 🔲 Clear DMI Data Poo                                                                                      | Save Current BIOS                                                 |                                         |
| 🔲 Clear PnP Data Poo                                                                                      | About this program                                                |                                         |
| 📕 SMI Flash Support                                                                                       | Exit                                                              |                                         |
| Program Flash Memory(V                                                                                    | 44%<br>/ait a moment)                                             | The progress of BIOS flashing procedure |

A Please avoid disruption of the Internet connection during flashing. Any interruption during BIOS flashing will cause system unbootable.

5. Press **OK** button on the completion dialog box popping up after the procedure is finished.

| -Current Mainboard Info             |          |                 |                                                                                             |  |
|-------------------------------------|----------|-----------------|---------------------------------------------------------------------------------------------|--|
| Flash Memory Type:                  | SST      | SST 39SF020 /5V |                                                                                             |  |
| Flash Memory Size:                  | 2M B     | lits (00000-3   | FFFF)                                                                                       |  |
| BIOS Model Version<br>Information : | AML      | BIOS GA-7∿      | /RXP F10                                                                                    |  |
| V Internet Undate                   |          | Message         |                                                                                             |  |
| Clear DMI Data Poo                  | ol<br>ol | Ų.              | BIOS Update completed !<br>You must restart your system<br>to en <u>able new</u> functioin. |  |
| 📕 SMI Flash Support                 |          |                 | ОК                                                                                          |  |
|                                     |          | 100%            |                                                                                             |  |

6. Exit @BIOS and restart your computer.

| 🇬 Gigabyte @BIOS W                                                                                                    | riter for Win9x/ME/NT4/2000/XP                                     | ×                    |
|----------------------------------------------------------------------------------------------------|--------------------------------------------------------------------|----------------------|
| Current Mainboard Info<br>Flash Memory Type:<br>Flash Memory Size:<br>BIOS Model Version<br>Information :                | SST 39SF020 /5V<br>2M Bits (00000-3FFFF)<br>AMI BIOS GA-7VRXP F10  |                      |
| <ul> <li>Internet Update</li> <li>Clear DMI Data Pool</li> <li>Clear PnP Data Pool</li> <li>SMI Flash Support</li> </ul> | Update New BIOS<br>Save Current BIOS<br>About this program<br>Exit | Click to exit @BIOS. |
| Done                                                                                                    | 100%                                                               |                      |

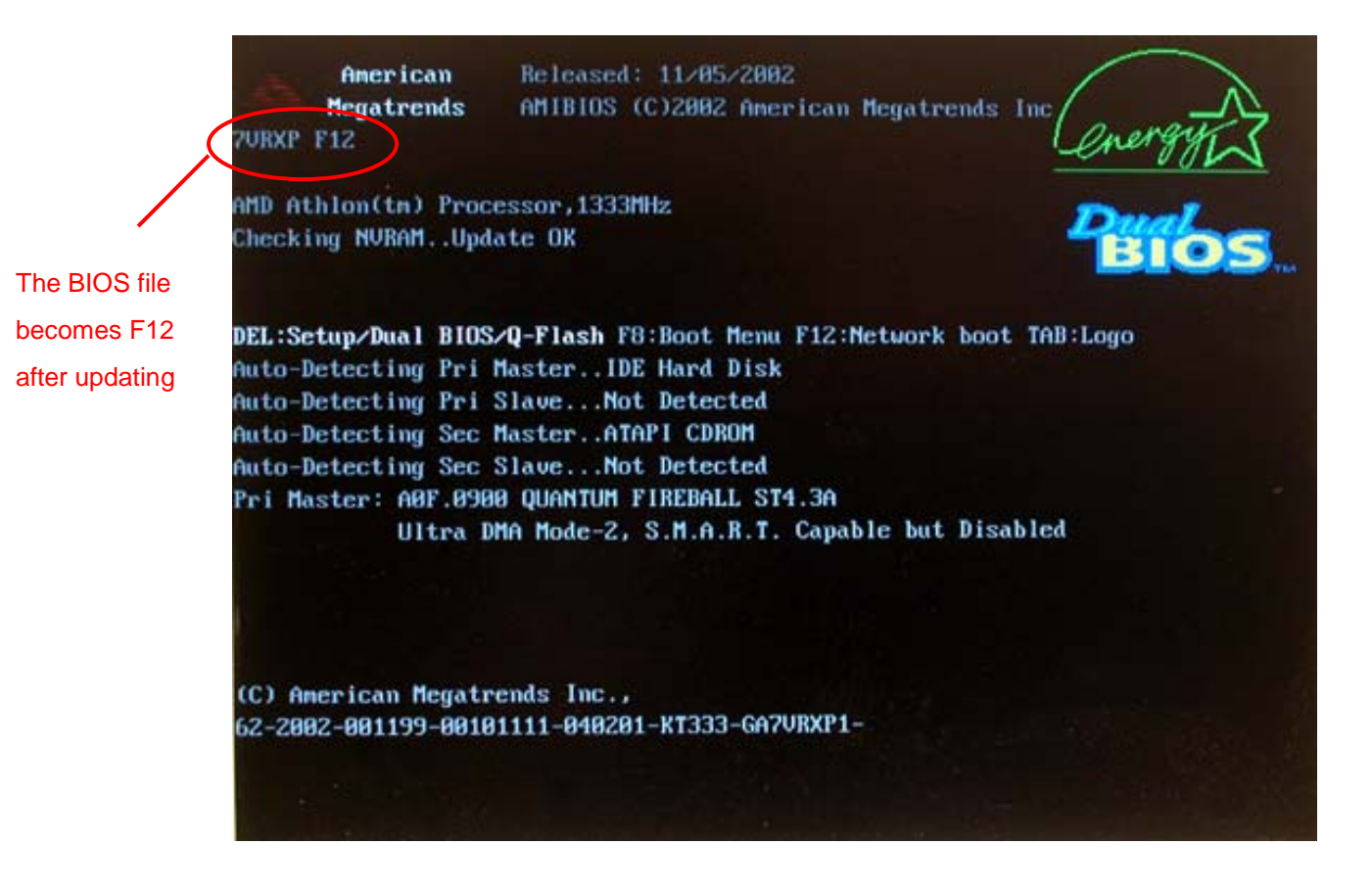

After you update BIOS by @BIOS and after system reboots, please go to BIOS menu to load fail-safe default setting to complete the whole BIOS updating procedure. Normally the system redetects all devices after BIOS has been upgraded. Therefore, we highly recommend you to reload the BIOS default settings after BIOS has been upgraded.

7. Press **Del** on your keyboard to enter BIOS menu after system reboots. Use arrow buttons to highlight **BIOS Fail-Safe Defaults** item and press **Enter**.

The following is an AMI BIOS menu screen. However, you can also find similar option in AWARD BIOS menu.

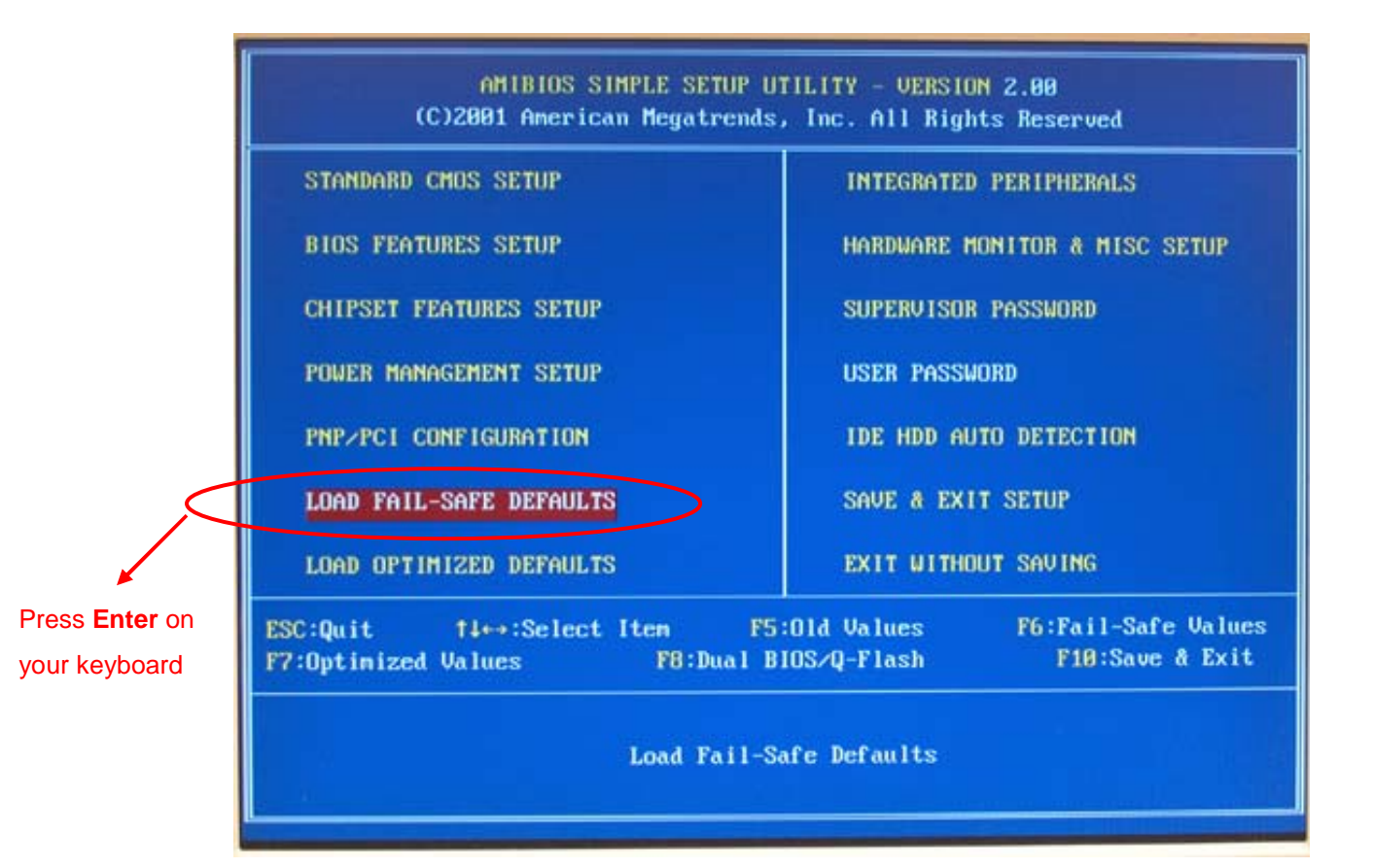

8. Press Y on your keyboard to start loading fail-safe defaults.

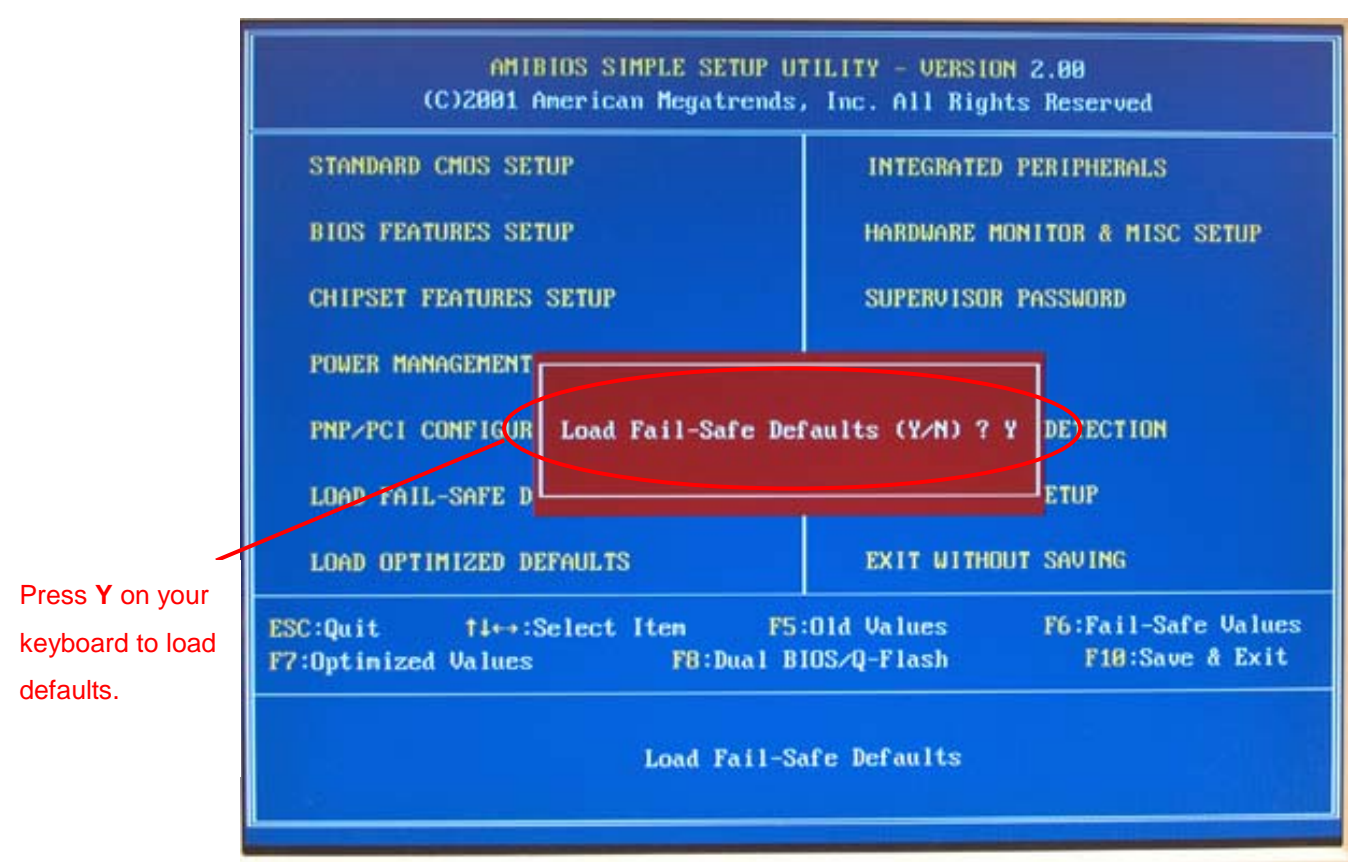

9. Select **Save & Exit Setup** and press **Enter** to save the settings to CMOS and exit the BIOS menu.

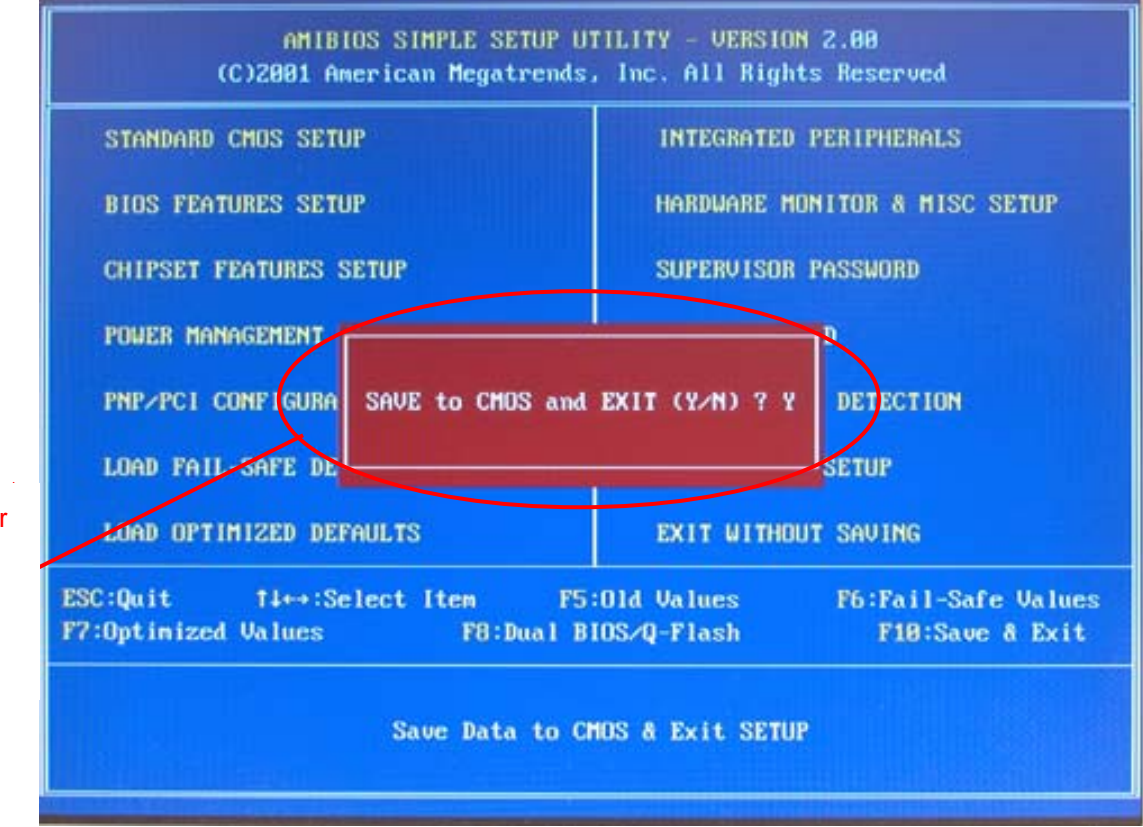

Press **Y** on your keyboard to save and exit.

# Congratulation!! You have updated BIOS successfully!!

## Part 2. Update BIOS not via the Internet

@BIOS also allows you to update BIOS not via the Internet. You can download the BIOS file and save it to a floppy disk or to your hard disk to flash it with @BIOS.

#### Before You Start:

- Download the latest BIOS (or the BIOS you need) for your motherboard from Gigabyte's website. Extract the BIOS file downloaded and save the BIOS file (the one with model name.Fxx. For example, 7VRXP.F12) to a disk, such as a floppy or your hard disk.
- 2. Open @BIOS in Windows.

### Steps:

1. Press **Update New BIOS** button. Please do not check **Internet Update** item. You can also begin with **Save Current BIOS** item if you want to save the current BIOS data for backup purpose.

|           | - Lurrent Mainboard Info-           |                                  |  |
|-----------|-------------------------------------|----------------------------------|--|
|           | Flash Memory Type:                  | 551 395FU2U /5V                  |  |
|           | Flash Memory Size:                  | 2M Bits (00000-3FFFF)            |  |
|           | BIOS Model Version<br>Information : | AMI BIOS GA-7VRXP F10            |  |
|           | Thernet Update                      | Update New BIOS                  |  |
| ot check! | 🔲 Clear DMI Data Poo                | I Save Current BIOS <sup>K</sup> |  |
|           | 🔲 Clear PnP Data Poo                | I About this program             |  |
|           | 📕 SMI Flash Support                 | Exit                             |  |
|           |                                     | 100%                             |  |

You will see a dialog box pop up for you to select the location of the BIOS file you want to update.

2. Select the exact BIOS file from the destination folder where you save it before and press **Open** button. In this example, we select the 7VRXP.F12 BIOS file that we have saved to the floppy disk.

Please double-check you have the correct BIOS file for your motherboard. Flashing wrong BIOS file will make your BIOS corrupted.

| 🔗 Gigabyte     | @BIOS Writer for W | /in9x/ME/NT | 4/200 | 0/XP  | ×     |
|----------------|--------------------|-------------|-------|-------|-------|
| Open           |                    |             |       | [     | ? 🛛 🤇 |
| Look in: J     | , 3½ Floppy (A:)   | •           | Þ 🗈   | ₫ 📰   |       |
| TVRXP.F1       | 2                  |             |       |       |       |
|                |                    |             |       |       |       |
|                |                    |             |       |       |       |
|                |                    |             |       |       |       |
|                |                    |             |       |       |       |
| File name:     | 7VRXP              |             | _     | Open  |       |
| Files of tupe: | All Eiles (* ?)    |             | -     | Cance | 17    |
| Thes of type.  | JAM Files ( . )    |             | -     |       |       |
| Done           |                    |             |       |       |       |

3. Press **OK** button in the popped confirmation dialog box to start flashing BIOS if you are sure to flash BIOS. The progress of BIOS flashing procedure will be shown at the bottom of @BIOS screen.

| Gigabyte @BIOS W                                                                                                    | riter for Win9x/ME/NT4/2000/XP |  |  |
|----------------------------------------------------------------------------------------------------|--------------------------------|--|--|
| Flash Memory Type: SST 39SF020 /5V                                                                                       |                                |  |  |
| Flash Memory Size:                                                                                                    | 2M Bits (00000-3FFFF)          |  |  |
| BIOS Model Version<br>Information :                                                                                      | AMI BIOS GA-7VRXP F10          |  |  |
| <ul> <li>Internet Update</li> <li>Clear DMI Data Pool</li> <li>Clear PnP Data Pool</li> <li>SMI Flash Support</li> </ul> | Message Cancel                 |  |  |
|                                                                                                    | 100%                           |  |  |
| Done                                                                                                    |                                |  |  |

| Flash Memory Type:                  | SST 39SF020 /5V<br>2M Bits (00000-3FFFF)<br>AMI BIOS GA-7VRXP F10 |                    |  |
|-------------------------------------|-------------------------------------------------------------------|--------------------|--|
| Flash Memory Size:                  |                                                                   |                    |  |
| BIOS Model Version<br>Information : |                                                                   |                    |  |
| 🗖 Internet Update                   |                                                                   | Update New BIOS    |  |
| 📕 Clear DMI Data Poo                | ol lc                                                             | Save Current BIOS  |  |
| 🖵 Clear PnP Data Poo                | u 🐰                                                               | About this program |  |
| 📕 SMI Flash Support                 |                                                                   | Exit               |  |
|                                     |                                                                   |                    |  |

A Please do not interrupt or power off during the procedure. It will cause the BIOS ROM corrupted.

5. Click **OK** button on the completion dialog box popped up after flashing BIOS.

| Gigabyte @BIOS W<br>Current Mainboard Info<br>Flash Memory Type:                                           | riter for Win9x/ME/NT4/2000/XP                                                            |  |  |
|----------------------------------------------------------------------------------------------------|-------------------------------------------------------------------------------------------|--|--|
| Flash Memory Size:<br>BIOS Model Version                                                                   | 2M Bits (00000-3FFFF)<br>AMI BIDS GA-7VRXP F10                                            |  |  |
| Internet Update Internet Update IClear DMI Data Poo IClear PnP Data Poo ICLEAR PnP Data Poo ICLEAR Support | Message  BIOS Update completed ! You must restart your system to enable new functioin. OK |  |  |
|                                                                                                    | 100%                                                                                      |  |  |
| Done                                                                                                    |                                                                                           |  |  |

- 6. Exit @BIOS and restart your computer.
- 7. Press **Del** to enter BIOS menu after system reboots and load BIOS Fail-Safe Defaults. See how to load BIOS Fail-Safe Defaults, please kindly refer to Step 6 to 8 in Part One.

# Congratulation!! You have updated BIOS successfully!!